## Ta stillbilder i video under avspilling

Du kan ta stillbilder av scener du liker i videoopptakene.

1 Velg avspillingsmodus.

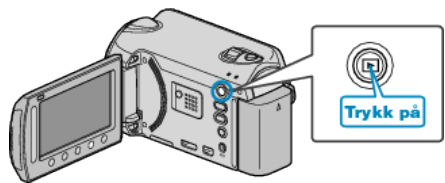

2 Velg videomodus.

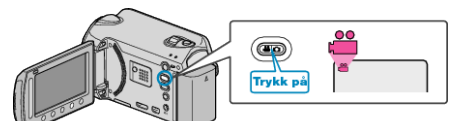

3 Velg ønsket video og trykk på @.

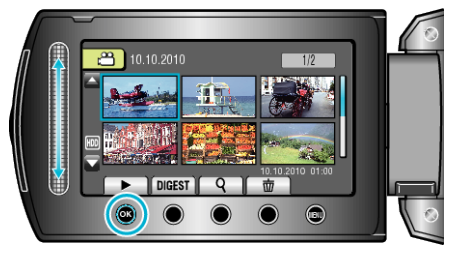

4 Trykk på Pause under den ønskede scenen ved avspilling.

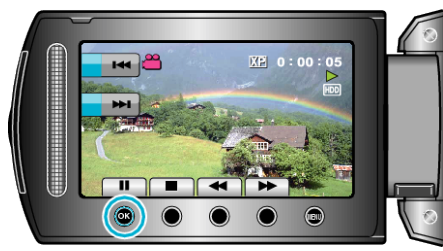

- Etter å ha satt videoen på pause kan du finjustere bildet du vil ta ved å bruke sakte kino fremover I▶ og sakte kino bakover ◀I.
- 5 Ta et stillbilde.

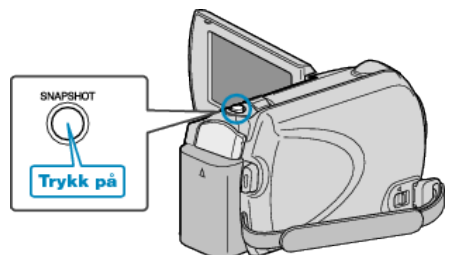

- NB!:-
- Bildekvaliteten varierer med innstillingen av "IMAGE QUALITY".
- Stillbilder som tas lagres i mediet du spesifiserte i "REC MEDIA FOR IMAGE".